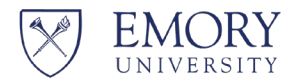

Office of the Senior Vice President for Research

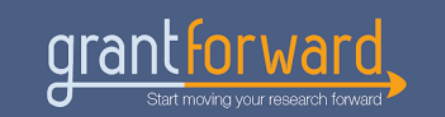

## What Is GrantForward?

Sponsored by the <u>Office of the Senior Vice President for Research</u>, researchers across Emory University and Emory Healthcare system have access to <u>GrantForward</u>, a robust funding opportunity database and recommendation service designed specifically for academic research.

GrantForward includes many helpful features, including a dynamic search engine with customizable filters and mechanisms for developing regular funding alerts that are sent directly to you on a regular basis of your choosing. An quick overview about GrantForward with instructions for getting started is available <u>here</u>, with additional step-by-step guides available <u>here</u>.

As discussions of a potential government shutdown have increased, below we feature how GrantFoward can be used specifically to seek non-federal sources of research funding.

## **Create an Account**

If you have not already created an account in <u>GrantForward</u>, follow these steps.

- 1) Click on <u>Sign Up</u> on the upper right side of the GrantForward homepage.
- 2) On the **Create an Account** page, enter your institution's email and necessary information for your account.

| If your institution has already sub<br>Simply input your email and we will | scribed or had trial access to GrantForward, then you can create an<br>heck whether your institution has access to GrantForward. | account to use all the features of GrantForward at no extra cost. |  |
|----------------------------------------------------------------------------|----------------------------------------------------------------------------------------------------|-------------------------------------------------------------------|--|
| Email *                                                                    |                                                                                                    |                                                                   |  |
| Name                                                                       | First Name                                                                                                    | Last Name                                                         |  |
| Password *                                                                 |                                                                                                    |                                                                   |  |
| Confirm Password *                                                         |                                                                                                    |                                                                   |  |
| Institution Name                                                           | Please enter your email                                                                                                    |                                                                   |  |
| Unit                                                                       | Please choose a valid institution first                                                                                          |                                                                   |  |
| User Type                                                                  | Default      Student      Researcher                                                                                             |                                                                   |  |
|                                                                            | By clicking on "Create My Account", you acknowled                                                                                | ge that you have read and agree to the Terms of Use               |  |

## **Search for Grants**

Next, you can create a search on GrantForward by using keywords/phrases and advanced filters to find funding opportunities that match your topics and specify **non-federal funding**.

Choose Search Grant Opportunities under the Grants tab.

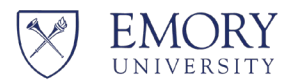

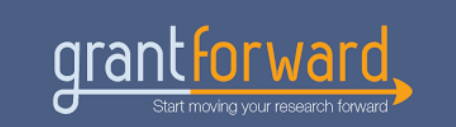

In the **All of the Keywords/Phrases** box, enter any words or phrases related to your field of research (use quotes to match the whole phrase, and a space or comma to separate the terms).

| Home Pre-solicitations Grants Awards Sp       | onsors Researchers Administrator Console Supports                                          | How-to |
|-----------------------------------------------|--------------------------------------------------------------------------------------------|--------|
| Search Grant Opportunities Saved Searches Rec | ommendations Grant Lists History Shared Internal Submission <sup>beta</sup> COVID-19       |        |
| All of the Keywords/Phrases                   | Grant Search E.g. information "data science" "data integration"  C Search Reset To Default |        |

Next, narrow your search by adding a search filter for Sponsor Types.

On the Search Grant Opportunities page, you will see all filters listed on the left side.

Under **Sponsor Types**, set the filter to **exclude** Federal sponsors and select other appropriate options to **include** based on your personal research and scholarly activities.

The search results will automatically be updated to reflect the added filters, displaying targeted non-federal funding opportunities that may be of interest to your focus areas.

Don't forget to save and name your customized non-federal search under your GrantForward profile!

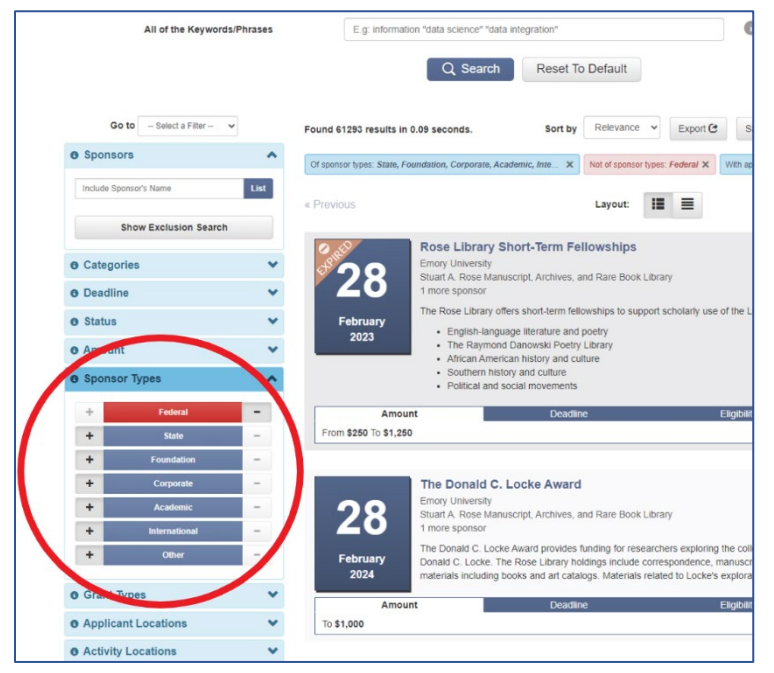